# Handleiding gebruiker

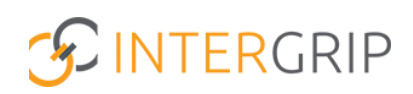

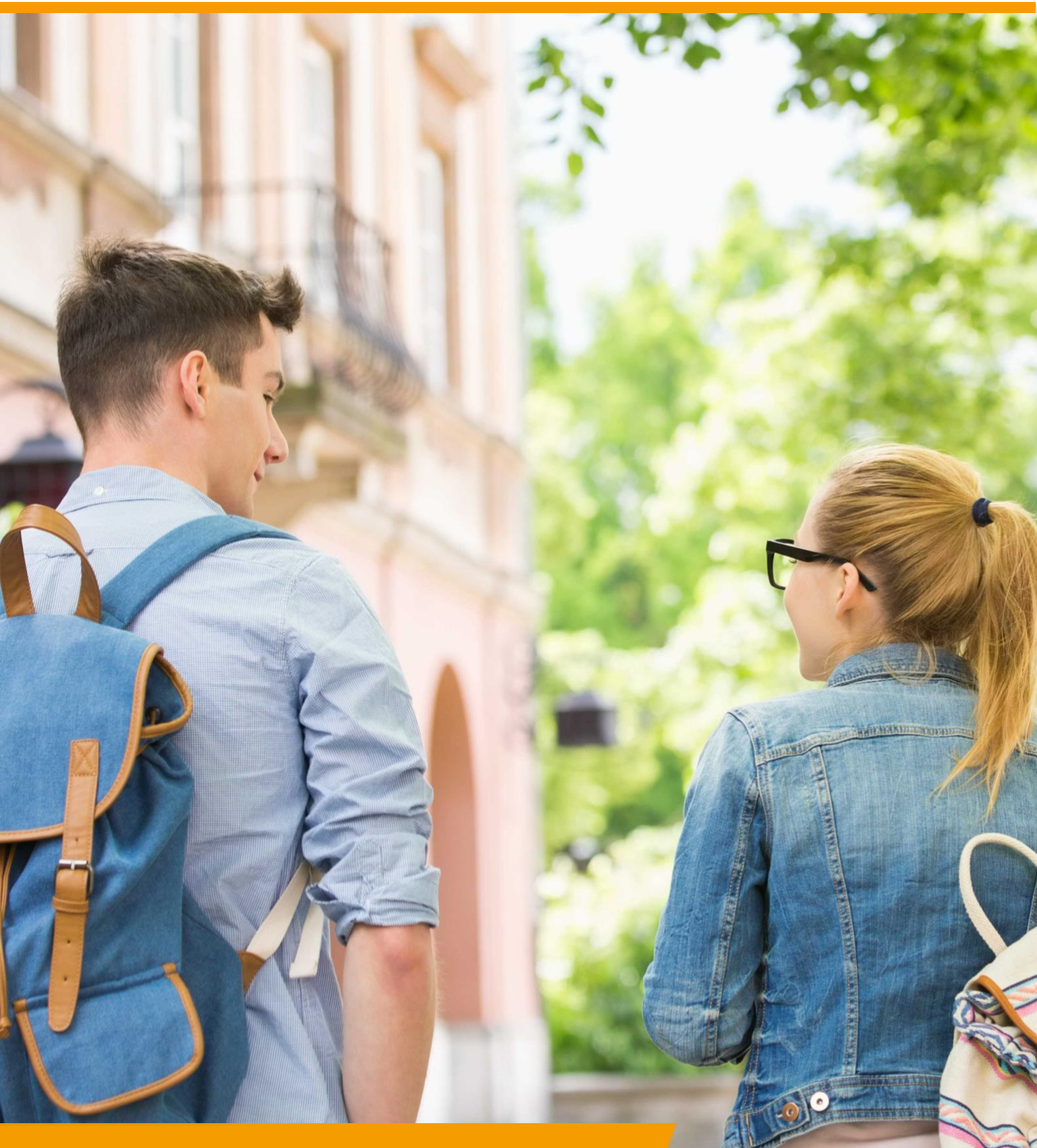

GRIP LOB Activiteiten Rol VO | Inschrijvingen monitoren

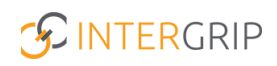

## **GRIP LOB Activiteiten**

## ROLLEN: VO / VO BEHEERDER

## LOB Activiteiten – Inschrijvingen monitoren

### Achtergrond

De module GRIP LOB Activiteiten stelt leerlingen in staat om zich digitaal in te schrijven voor meeloopdagen en andere oriëntatie-activiteiten die hen helpen bij het maken van een vervolgkeuze. Vo en mbo werken hierin nauw samen.

Deze handleiding gaat in op hoe u de voortgang van de inschrijvingen van de leerlingen kunt monitoren in Intergrip.

#### 1. Inschrijvingen – Inschrijvingen per activiteit

Ga naar de module GRIP LOB Activiteiten, kies 'Inschrijvingen' en klik op 'Inschrijvingen per activiteit'.

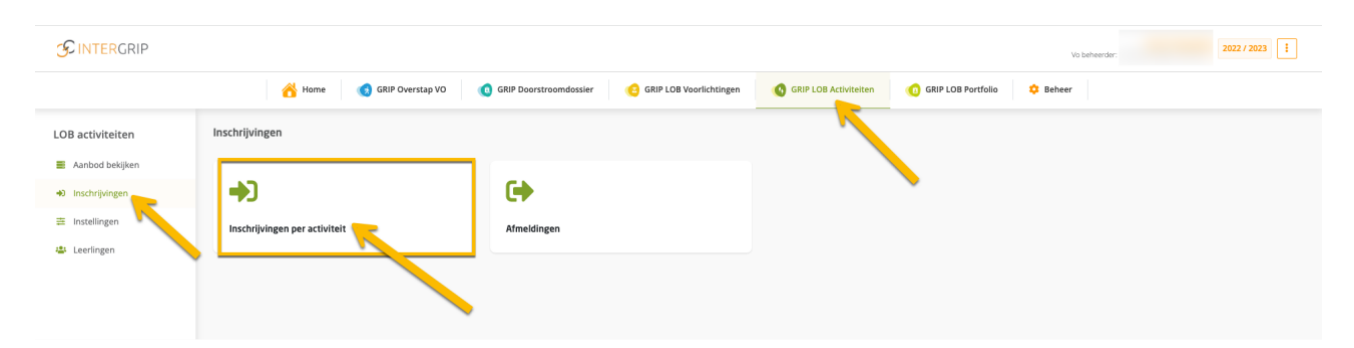

Vervolgens wordt een overzicht getoond van alle inschrijvingen per activiteit. Gebruik het zoekveld en de filters om eenvoudig de informatie te vinden.

|   | inschrijvingen                                                                                                    |                              |                                                |                                                                                                    |                                  |                                      |            |           |                        |  |   |             |                 |  |         |                  |
|---|----------------------------------------------------------------------------------------------------|------------------------------|------------------------------------------------|----------------------------------------------------------------------------------------------------|----------------------------------|--------------------------------------|------------|-----------|------------------------|--|---|-------------|-----------------|--|---------|------------------|
| - | 🛛 Inschrijvinge                                                                                                    | en pe                        | er activit                                     | eit (50)                                                                                             |                                  |                                      |            |           |                        |  |   |             |                 |  |         |                  |
|   | Zoeken                                                                                                    |                              |                                                |                                                                                                    |                                  |                                      | Туре       | – Type –  |                        |  | ~ | Organisator | - Organisator - |  |         | ~                |
|   | Leerweg doelgroep                                                                                                    | - Leerw                      | veg doelgroep –                                |                                                                                                    |                                  | ~                                    | Leerjaar   | doelgroep | – Leerjaar doelgroep – |  | ~ | Regio -     | tegio           |  |         | ~                |
|   | Week Week                                                                                                    |                              |                                                |                                                                                                    |                                  | ~                                    | Extra filt | ters 🗆 V  | /erlopen               |  |   | 🖌 Met insc  | rijvingen       |  |         |                  |
| ٩ | , Je ziet nu alle inschrijvinge                                                                                                    | n met ins                    | chrijving X                                    |                                                                                                    |                                  |                                      |            |           |                        |  |   |             |                 |  | × Reset | Q, Zoek          |
|   |                                                                                                    |                              |                                                |                                                                                                    |                                  |                                      |            |           |                        |  |   |             |                 |  |         | _                |
|   |                                                                                                    |                              |                                                |                                                                                                    |                                  |                                      |            |           |                        |  |   |             |                 |  |         | Excel            |
|   |                                                                                                    |                              |                                                |                                                                                                    |                                  |                                      |            |           |                        |  |   |             |                 |  | , I     | E Excel          |
|   | « <mark>1</mark> 2 3 4 »                                                                                                    |                              |                                                |                                                                                                    |                                  |                                      |            |           |                        |  |   |             |                 |  | ,       | Di Excel         |
|   | a <mark>1</mark> 2 3 4 x<br>Tijdstip                                                                                                    | Week                         | Туре                                           | Titel                                                                                                | Inschrijvingen                   | Aanwezig                             | I          |           |                        |  |   |             |                 |  |         | B Excel          |
|   | 1         2         3         4         >           Tijdstip         13-10-2022 om 14:00 uur                                                                                                    | Week                         | Type<br>Meeloopdag                             | Titel<br>Inloopdag Scheepvaart                                                                       | Inschrijvingen<br>2              | Aanwezig<br>0/2                      | I          |           |                        |  |   |             |                 |  |         | Q                |
|   | a 1 2 3 4 *<br>Tijdstip<br>13-10-2022 om 14:00 uur<br>02-11-2022 om 10:10 uur                                                                                                    | Week<br>41<br>44             | Type<br>Meeloopdag<br>Meeloopdag               | Titel<br>Inloopdag Scheepvaart<br>Tandartsassistent (T                                               | Inschrijvingen<br>2<br>1         | Aanwezig<br>0/2<br>1/1               | 1          |           |                        |  |   |             |                 |  |         | Q<br>Q           |
|   | I         2         3         4         >           Tijdstip         13-10-2022 om 14:00 uur         02-11-2022 om 10:10 uur         09-11-2022 om 10:15 uur                                                                                                    | Week<br>41<br>44<br>45       | Type<br>Meeloopdag<br>Meeloopdag<br>Meeloopdag | Titel<br>Inlonpdag Scheepvaart<br>Tandartsassistere (T<br>Meeloopdag Zorgprofe                       | Inschrijvingen<br>2<br>1<br>1    | Aanwezig<br>0/2<br>1/1<br>1/1        | 1          |           |                        |  |   |             |                 |  |         | ۲<br>۹<br>۹<br>۹ |
|   | 1         2         3         4         x           Tijdstip         13-10-2022 om 14:00 uur         02-11-2022 om 10:10 uur         09-11-2022 om 10:15 uur           09-11-2022 om 10:15 uur         16-11-2022 om 9:20 uur         16-11-2022 om 9:20 uur         16-11-2022 om 9:20 uur | Week<br>41<br>44<br>45<br>46 | Type<br>Meeloopdag<br>Meeloopdag<br>Meeloopdag | Titel<br>Inloopdag Scheepvaart<br>Tandartsasistent (T<br>Meeloopdag Zorgprofe<br>(Allround) Schoonhe | Inschrijvingen<br>2.<br>1.<br>1. | Aanwezig<br>0/2<br>1/1<br>1/1<br>1/1 | 1          |           |                        |  |   |             |                 |  |         | Q<br>Q<br>Q<br>Q |

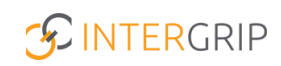

Klik op het symbool met het vergrootglas om voor een activiteit te bekijken wie zich heeft ingeschreven en of deze leerlingen aanwezig zijn geweest.

| Organisator         | Scalda                                                                                                    | Scalda       |  |  |  |  |
|---------------------|----------------------------------------------------------------------------------------------------|--------------|--|--|--|--|
| Activiteit          | Tandartsassistent (TA) N4 *meeloopdag*                                                                                |              |  |  |  |  |
| Leerjaar doelgroep  | 4                                                                                                    |              |  |  |  |  |
| Niveau              | 4                                                                                                    |              |  |  |  |  |
| Leerweg doelgroep   | vmbo kaderberoepsgerichte leerweg (KB)<br>vmbo gemengde leerweg (GL)<br>vmbo theoretische leerweg (TL)<br>havo<br>mbo |              |  |  |  |  |
| laam School van her | komst Type school Leeftijd E-mailadr                                                                                  | es Presentie |  |  |  |  |
|                     |                                                                                                    | Aanwezia     |  |  |  |  |

Tip: Exporteer de inschrijvingen naar Excel om een overzicht te exporteren van alle inschrijvingen. Deze export bevat gegevens over de leerlingen, activiteiten, organisatoren, datums, plaatsen, locaties en statussen van de inschrijvingen.

#### 2. Inschrijvingen – Afmeldingen

Ga naar de module GRIP LOB Activiteiten, kies 'Inschrijvingen' en klik op 'afmeldingen'.

|                                 |                               |                                                | Vo bahardar: 2022 / 2023 🚦 |
|---------------------------------|-------------------------------|------------------------------------------------|----------------------------|
|                                 | 🔥 Home 👩 GRIP Overstap VO     | GRIP Doorstroomdossier GRIP LOB Voorlichtingen | GRIP LOB Activiteiten      |
| LOB activiteiten                | Inschrijvingen                |                                                |                            |
| Aanbod bekijken                 |                               | CA.                                            |                            |
| Inschrijvingen     Instellingen | Inschrijvingen per artiviteit | Afmeldingen                                    |                            |
| 🛎 Leerlingen                    |                               |                                                |                            |
|                                 |                               |                                                |                            |
|                                 |                               |                                                |                            |

Vervolgens wordt een overzicht getoond van alle afmeldingen.

| ← Inschrijvingen                                         |                                                           |                                                                                                    |  |  |  |  |  |  |  |  |
|----------------------------------------------------------|-----------------------------------------------------------|----------------------------------------------------------------------------------------------------|--|--|--|--|--|--|--|--|
| € Afmeldingen overzicht (28)                             |                                                           |                                                                                                    |  |  |  |  |  |  |  |  |
| Organisator – Organisator –                              | ✓ TypeType-                                               | v                                                                                                    |  |  |  |  |  |  |  |  |
|                                                          |                                                           | M Reset Q, Zoek                                                                                                    |  |  |  |  |  |  |  |  |
|                                                          |                                                           | B Excel                                                                                                    |  |  |  |  |  |  |  |  |
| a 1 2 a                                                  |                                                           |                                                                                                    |  |  |  |  |  |  |  |  |
| Tijdstip Organisator Activiteit Leerling                 | School van herkomst Type school Afgemeld op Afgemeld door | r Reden                                                                                                    |  |  |  |  |  |  |  |  |
| 09 mei 2023 van 12:35 tot 16:05 Scalda Meeloopdag Reta   | Vo 20-03-2023 21:30 student                               | Ik heb al voldoende informatie                                                                                                    |  |  |  |  |  |  |  |  |
| 28 mrt. 2023 van 12:35 tot 16:05 Scalda Meeloopdog Reta  | Vo 05-03-2023 13:49 student                               | ik heb deze week toetsweek en krijg geen vrij van school                                                                            |  |  |  |  |  |  |  |  |
| 21 mrt. 2023 van 8:30 tot. 16:15 Scalda Meeloopdrag Paar | Vo 03-03-2023 8:59 student                                | Geen verlof Lx.m. een toets.                                                                                                    |  |  |  |  |  |  |  |  |
| 28 feb. 2023 van 9:30 tot 12:50 Scalda Een ochtend mee   | Vo 09-02-2023 20.07 student                               | kan deze datum toch niet.                                                                                                    |  |  |  |  |  |  |  |  |
| 16 feb. 2023 van 9:00 tot 16:00 Scalda CXOS *Meeloopda   | Vo 23-01-2023 18:26 student                               | Omdat ik het toch niet helemaal zag zitten en deze datum toch niet goed<br>uitikwam maar er is al een andere oplossing voor gekomen |  |  |  |  |  |  |  |  |
| 26 jan. 2023 van 14:00 tot 16:00 Scalda inloopdog Techn  | Vo 19-01-2023 22:14 student                               | Omdat ik de reis niet de moeite vind en bouw vind ik minder leuk                                                                    |  |  |  |  |  |  |  |  |
| 30 jan. 2023 van 9:00 tot: 10:30 Scalda Online voorlich  | Vo 18-01-2023 20:49 student                               | Ik wist niet dat het online was dacht dat het op een school was                                                                     |  |  |  |  |  |  |  |  |

Dit overzicht is tevens te exporteren naar Excel.

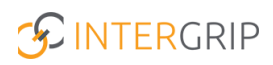

### 3. Leerlingen

Ga naar de module GRIP LOB Activiteiten en kies 'leerlingen'.

|                                                             | Vo beheerder.                                                                                                    | 2022 / 2023      |
|-------------------------------------------------------------|----------------------------------------------------------------------------------------------------|------------------|
|                                                             | A Home 👩 GRIP Doverstap VO 📢 GRIP Doorstroomdossier 🥴 GRIP LOB Voorlichtingen 📢 GRIP LOB Activiteiten 📢 GRIP LOB Portfolio 🌣 Beheer                                                                                                    |                  |
| LOB activiteiten                                            | Leerlingen                                                                                                    |                  |
| <ul> <li>Aanbod bekijken</li> <li>Inschrijvingen</li> </ul> | Leerlingen                                                                                                    |                  |
| <ul> <li>Instellingen</li> <li>Leerlingen</li> </ul>        | Zorken Nisi<br>Leejaar V Leerweg                                                                                                    | ~                |
|                                                             | Leerlingen zonder Indelijking (760)     Leerlingen met indelijking (95)     Leerlingen met overlindelijking (90)     Alle leerlingen 8259       *     1     2     3     4     5     +                                                                                                    | X Reset Q Zoeken |
|                                                             | Nam         B         Klas         B         Emailadres         D         Leerjaar         B         Leeryag         D         Inschriptingen         D           4         vmbo theoretische leerweg (TL)         1         1         1         1         1         1         1         1         1         1         1         1         1         1         1         1         1         1         1         1         1         1         1         1         1         1         1         1         1         1         1         1         1         1         1         1         1         1         1         1         1         1         1         1         1         1         1         1         1         1         1         1         1         1         1         1         1         1         1         1         1         1         1         1         1         1         1         1         1         1         1         1         1         1         1         1         1         1         1         1         1         1         1         1         1         1         1         1         < | Inschrijvingen   |
|                                                             | 4 vmbo theoretische leerweg (TL) 3                                                                                                    | Inschrijvingen   |
|                                                             | 4         xxxxxxxxxxxxxxxxxxxxxxxxxxxxxxxxxxxx                                                                                                    | Inschrijvingen   |

Vervolgens wordt een overzicht getoond van alle leerlingen en de status van hun inschrijving:

- 1. Leerlingen zonder inschrijving;
- 2. Leerlingen met inschrijving;
- 3. Leerlingen met overinschrijving;
- 4. Alle leerlingen.

Zo heeft u direct zicht op de voortgang van de inschrijvingen van de leerlingen.

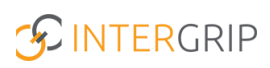

# **GRIP LOB Activiteiten**

MEER INFORMATIE

Kan ik als mentor/decaan mijn leerlingen helpen met een in- of uitschrijving?

Voor meer informatie en onderwerpen: <u>klik hier</u>.